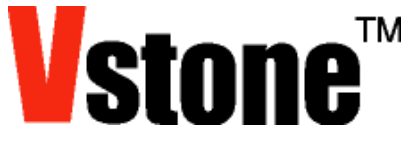

# VS-BT プログラマ取扱説明書

(2011.10.14)

VS-BT プログラマは、Bluetooth(R)プロファイルの SPP に対応したシリアル通信モジュール「VS-BT001」 の通信設定が可能な製品です。Web より RFCOMM により外部 PC の仮想 COM ポートとして通信が出来ま す。本取扱説明書、また弊社 Web 上(http://www.vstone.co.jp/products/vs\_bt001/)の注意点をよく読み、 正しくお使いください。

- ▲ 本製品は電波を発する機器です。使用する場所の法律、ルールに沿ってご使用ください。
- ▲ 本製品は認証済みの Bluetooth モジュールを搭載しています。Bluetooth モジュール(ベース基板は 含まず)を改造しての使用は認証の対象外になりますので、自己責任で行ってください。
- <u> </u>他の Bluetooth 機器の使用によっては、接続ができない場合があります。
- ▲ 本体の隙間、内部に金属やピンなどの異物を入れないでください。ショートして発火、火災、感電などの原因になります。
- ▲ 本体に水をかけないでください。 ショートして発火、火災、感電などの原因になります。
- ▲ コネクタ、ケーブルは取り付ける方向に注意し、よく確認した上、確実に接続してください。
- ▲ 他の Bluetooth 機器の仕様によっては、接続ができない場合があります。
- ▲ 弊社 Web 上の注意点も必ずお読みいただき、必ずお守りください。

#### 目次

| ■ソフトウェアについて                     | 2  |
|---------------------------------|----|
| ■USB-シリアルドライバのインストール            | 3  |
| Windows XP,Vista の場合            | 3  |
| ■USB・シリアルドライバのインストール (Windows7) | 6  |
| ■ソフトウェアのインストール                  | 10 |
| ■接続                             | 11 |
| ■ソフトウェアの起動、各機能の詳細               | 12 |
|                                 |    |

## ■ソフトウェアについて

- ヘ 本ソフトウェアは以下の OS で動作確認済みですが、PC の環境によっては正常に動作しない場合があります。
   Windows2000、XP、Vista(32bit)、7(32bit 版、64bit 版)
   (動作しない場合、お手数ですが、弊社 Web ページの問い合わせフォームよりご連絡ください。)
- ヘ 本ソフトウェアを実行するためには、「.NET Framework Version 2.0」以上が必要です。
   インストールされていない場合、Windows Update、または、再配布化のパッケージをダウンロードしてインストールしてください。
   ※参考 URL
  - Windows Update
     <u>http://v4.windowsupdate.microsoft.com/ja/default.asp</u>
  - Microsoft .NET Framework Version 2.0 再頒布可能パッケージ (x86)
     <a href="http://www.microsoft.com/downloads/details.aspx?FamilyID=0856eacb-4362-4b0d-8">http://www.microsoft.com/downloads/details.aspx?FamilyID=0856eacb-4362-4b0d-8</a>
     <a href="http://eda.ab15c5e04f5&displaylang=JA">edd-aab15c5e04f5&displaylang=JA</a>
  - Microsoft .NET Framework Version 2.0 再頒布可能パッケージ (x64)
     <a href="http://www.microsoft.com/downloads/details.aspx?familyid=B44A0000-ACF8-4FA1-AFFB-40E78D788B00&displaylang=ja">http://www.microsoft.com/downloads/details.aspx?familyid=B44A0000-ACF8-4FA1-AFFB-40E78D788B00&displaylang=ja</a>

# ■ソフトウェアのダウンロード

以下の VS-BT001 ダウンロードページより、以下の 2 つを任意の場所にダウンロードします。

http://www.vstone.co.jp/products/vs\_bt001/download.html#02

#### ・VS-BT プログラマ インストーラ

・<u>USB シリアルドライバ(Windows2000/XP/Vista 用)</u> または<u>同(Windows 7 用)</u>

### ■USB-シリアルドライバのインストール

VS-IX003D と通信するためには、PC に USB シリアルドライバをインストールする必要があります。

先ほどダウンロードした「CP210x\_VCP\_Win2K\_XP\_S2K3.exe」または、 「CP210x\_VCP\_Win7.exe」を起動します。

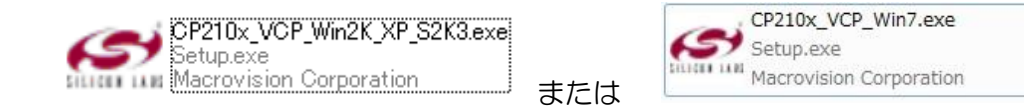

### Windows XP,Vista の場合

① 実行すると PC に次のページの画面を表示するので、指示に従って操作を進めてください。

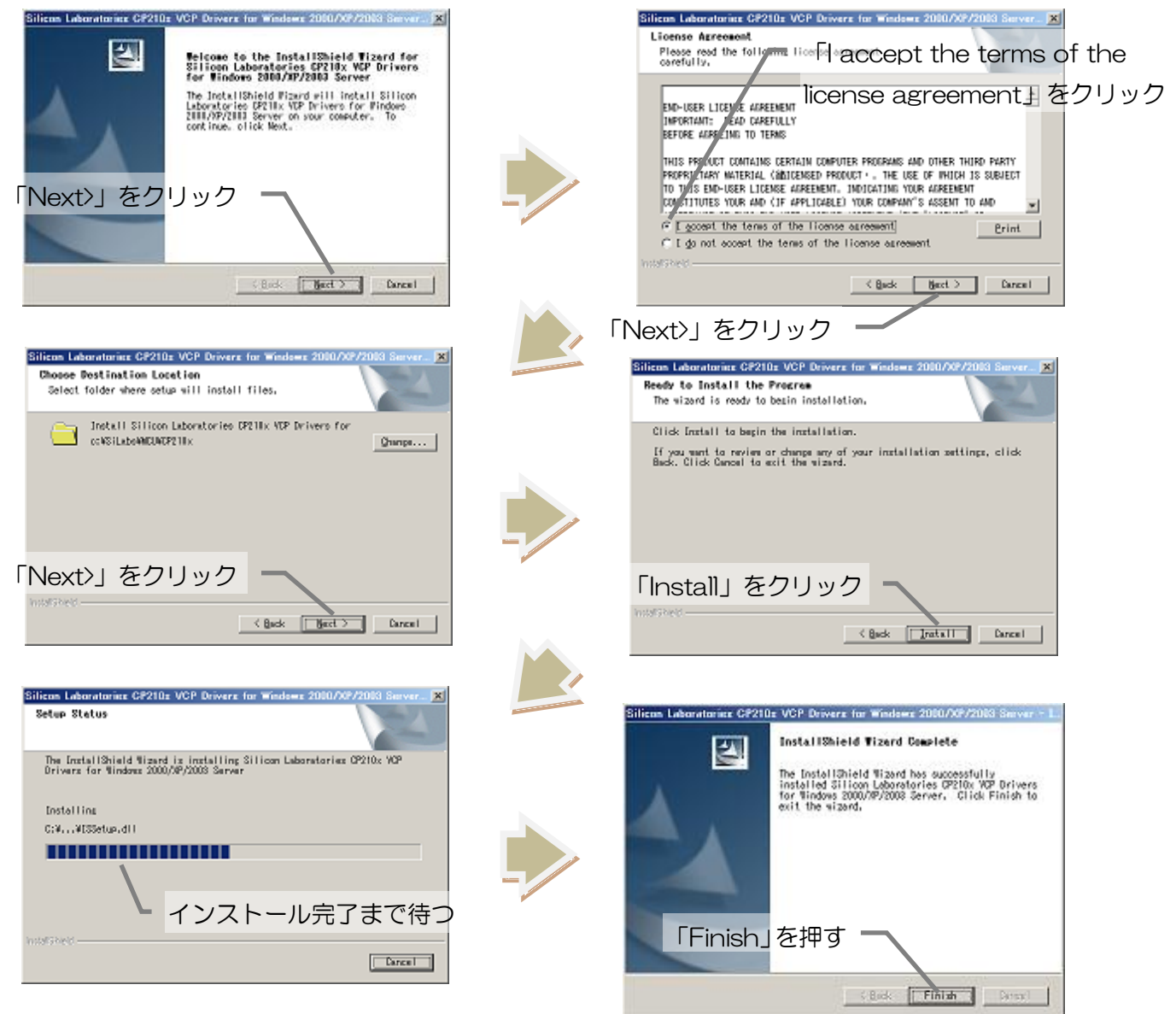

以下の手順は Windows XP、Vista の場合です。

Windows7 は手順が異なりますので、「Finish」を押す前に次項(P6)の手順を行ってください。

次に USB ケーブル (miniB ケーブル)を用意し、PC と BalancerDuo 本体を接続します。

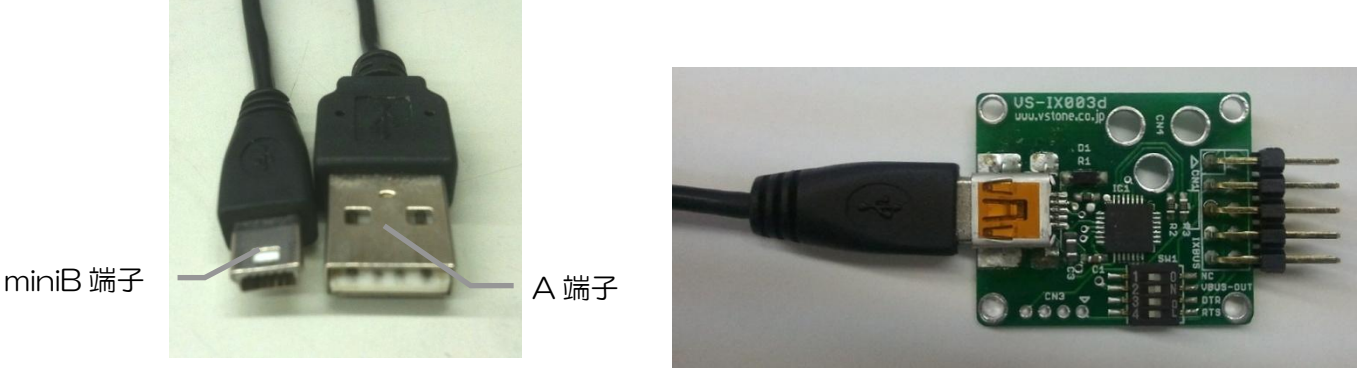

USB ケーブル

接続すると以下のウィンドウが表示されます。指示に従ってドライバーをインストールしてくだ さい。

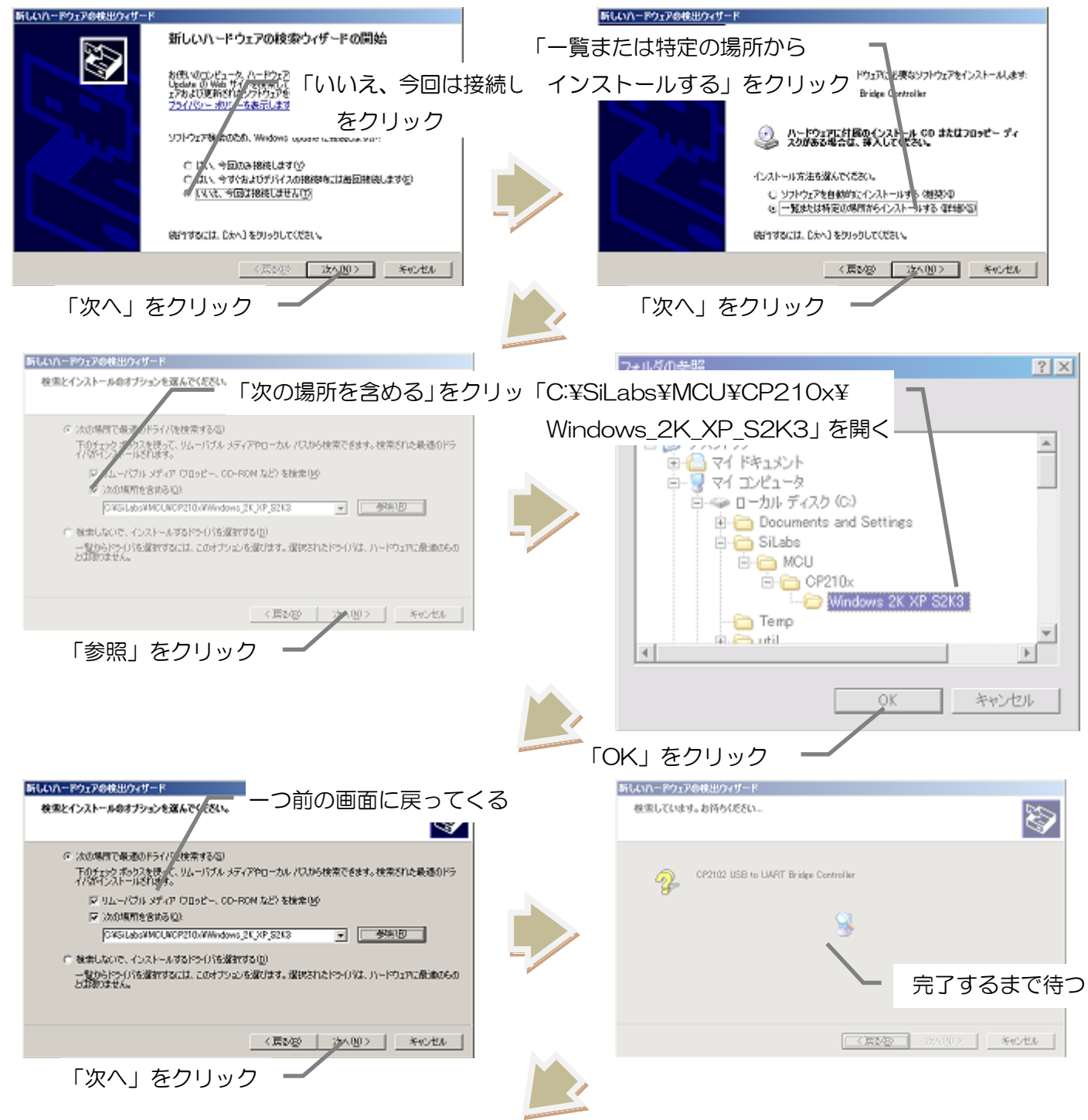

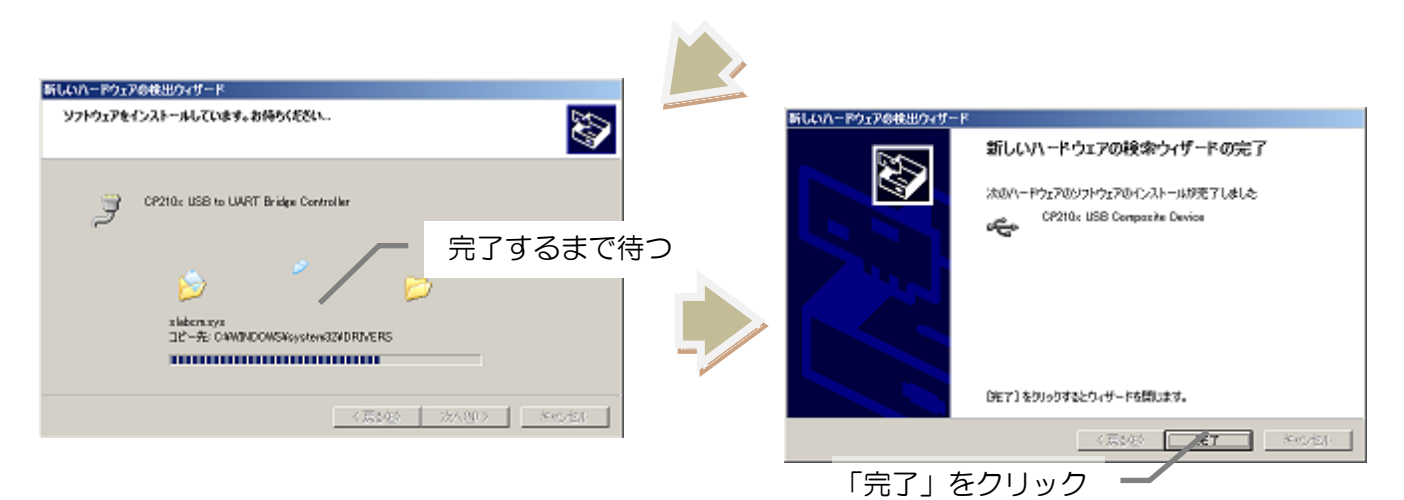

次に、COM ポートの番号を確認のため、デバイスマネージャを起動します。 システムのプロパティを起動してください。ハードウェアタブを選択し、デバイスマネージャを開 きます。(下図のようにマイコンピュータのプロパティなどから開けます。※OS により異なります)

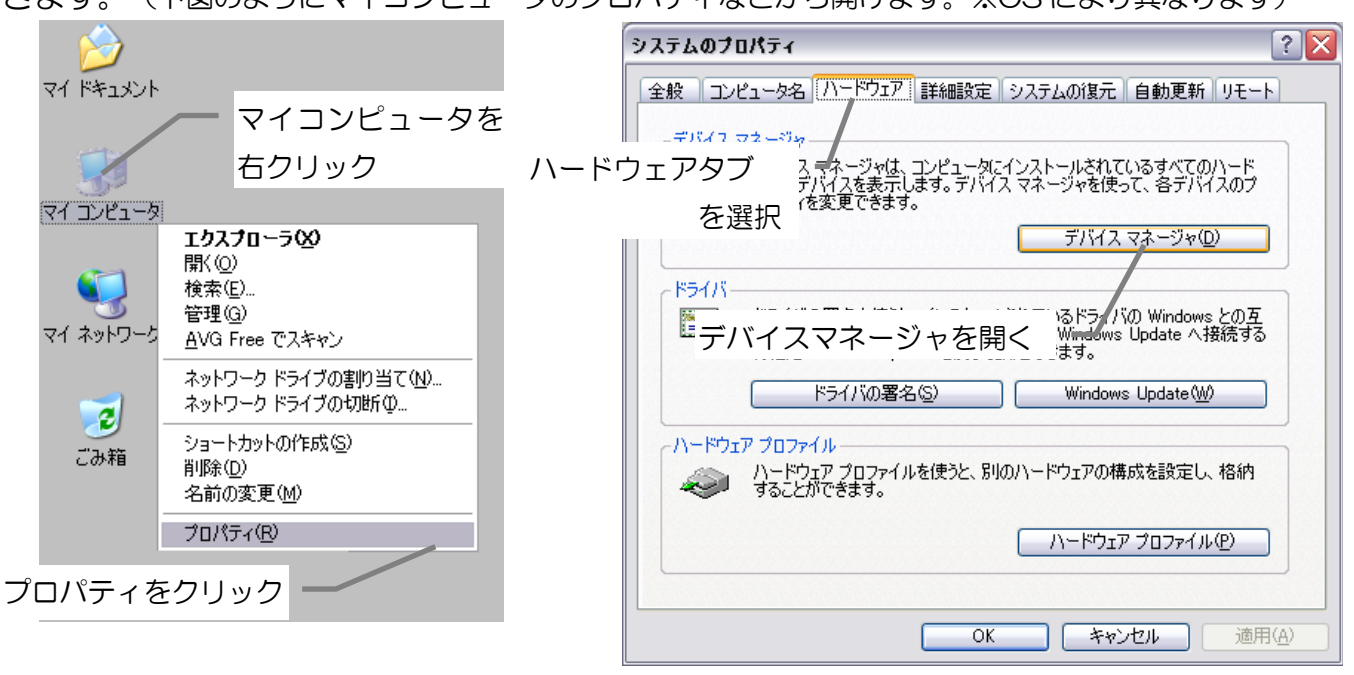

「ポート(COM と LPT)」を開き、「Silicon Labs CP210x USB to UART Bridge(COM \*\*)」 (\*\*は COM ポートの番号)が表示されていることを確認し、末尾の COM ポートの番号を確認 します。(以下では COM3 になります。COM ポートの番号は後で使用しますのでメモしておき ます。)

| 🚇 デバイス マネージャ                                                                                                    | _ 🗆 🔀 |
|----------------------------------------------------------------------------------------------------|-------|
| ファイル(E) 操作(A) 表示(V) ヘルプ(H)                                                                                                    |       |
| $\leftarrow \rightarrow   \blacksquare   \textcircled{2} \Leftrightarrow   \textcircled{2}   \textcircled{3}   \approx \textcircled{3} \bigotimes$                                                                                                    |       |
| <ul> <li>● 国 ヒューマン インターフェイス デバイス</li> <li>● プロセッサ</li> <li>● プ ポート (COM と LPT)</li> <li>● プ ポート (COM と LPT)</li> <li>● プ ボート (COM と LPT)</li> <li>● プ ボート (LPT1)</li> <li>● プ ilicon Labs CP210x USB to UART Bridge (COM3)</li> <li>● プ ilicon Labs CP210x USB to UART Bridge (COM3)</li> <li>● プ ilicon Labs CP210x USB to UART Bridge (COM3)</li> <li>● プ ilicon Labs CP210x USB to UART Bridge (COM3)</li> </ul> | ~     |
|                                                                                                    |       |

■USB-シリアルドライバのインストール (Windows7)

チェックボックスにチェックを入れ、「Finish」を押します。

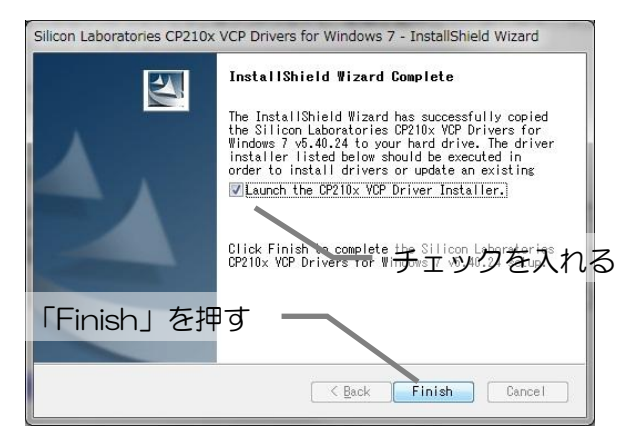

「Finish」を押すと、以下のウィンドウが表示されます。(ここでは何も押しません)

| Silicon Laboratories CP210x USB to UART Bridge Driver Installer        |                       |  |  |  |
|------------------------------------------------------------------------|-----------------------|--|--|--|
| Silicon Laboratories<br>Silicon Laboratories CP210x USB to UART Bridge |                       |  |  |  |
| Installation Location:                                                 | Driver Version 5.4.24 |  |  |  |
| C:¥Program Files¥Silabs¥MCU¥CP210x¥                                    |                       |  |  |  |
| Change Install Location Install Cancel                                 |                       |  |  |  |

次に USB ケーブル(miniB ケーブル)を用意し、PC と VS-IX003 を接続します。

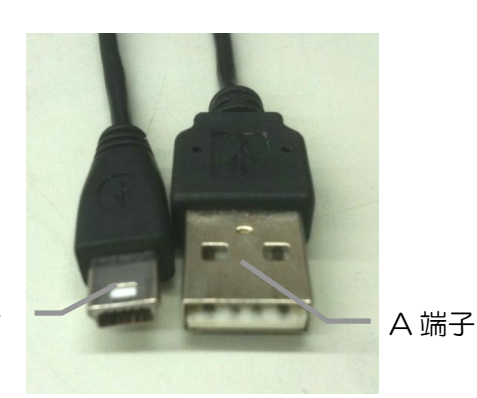

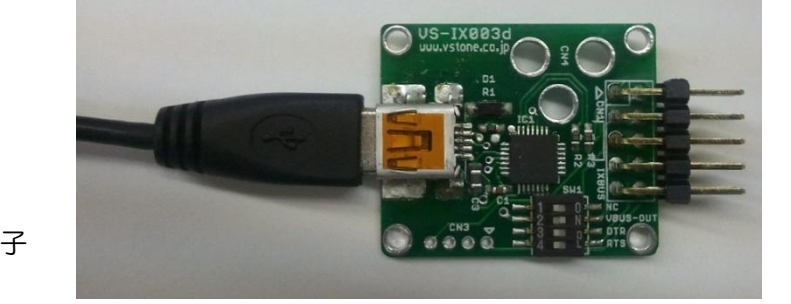

miniB 端子

次に、「Install」ボタンを押します。

|             | Silicon Laboratories CP210x USB                          | to UART Bridge Driver Installer |
|-------------|----------------------------------------------------------|---------------------------------|
|             | Silicon Laboratories<br>Silicon Laboratories CP210x      | USB to UART Bridge              |
| 「Install」を押 | Installation Location:<br>C:¥Program Files¥Silabs¥MCU¥CF | Driver Version 5.4.24<br>210x¥  |
|             | Change Install Location                                  | Tinstall Cancel                 |

10 秒程度待ち、インストールが成功すると以下の Success と表示されているウィンドウが表示されますので、OK を押します。。

※これ以外のウィンドウの場合、手動でインストールが必要です。次ページの手順でインストールしてください。

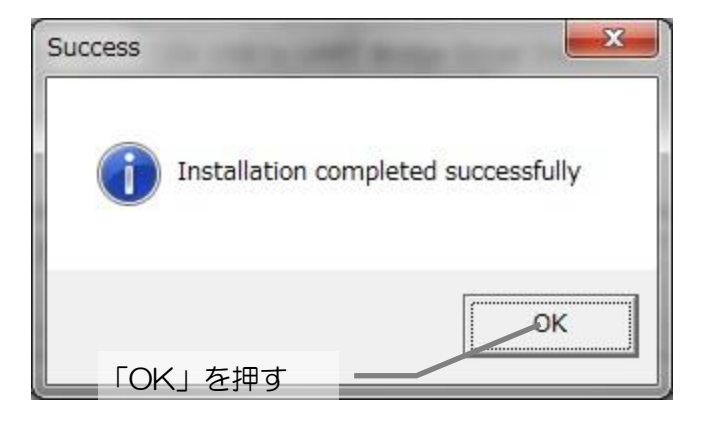

スタートメニューの「デバイスとプリンタ」を開き、以下のデバイスが表示されているのを確認します。末尾の COM ポートの番号を確認します。(以下では COM3 になります。COM ポートの番号は後で使用しますのでメモしておきます。)

※PCの環境により自動的にインストールされない場合がありますので、次ページの手順でインストールしてください。

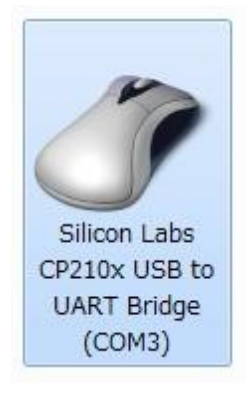

※デバイスが表示されていない場合、以下の手順でインストールします。 ・右のように黄色いマークがついていて、COM 番号が表示されていない 場合、正常にインストールがされていません。以下の手順に従い、手動で インストールしてください。

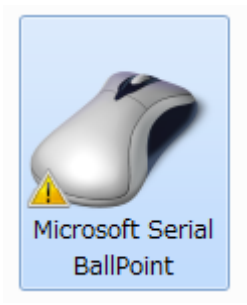

・エラーが起きているデバイス(Microsoft Serial BallPoint などまちがった表記がされている もの)を右クリックし、プロパティを開きます。その中の、ハードウェアタブを選択し、プロパ ティを開きます。

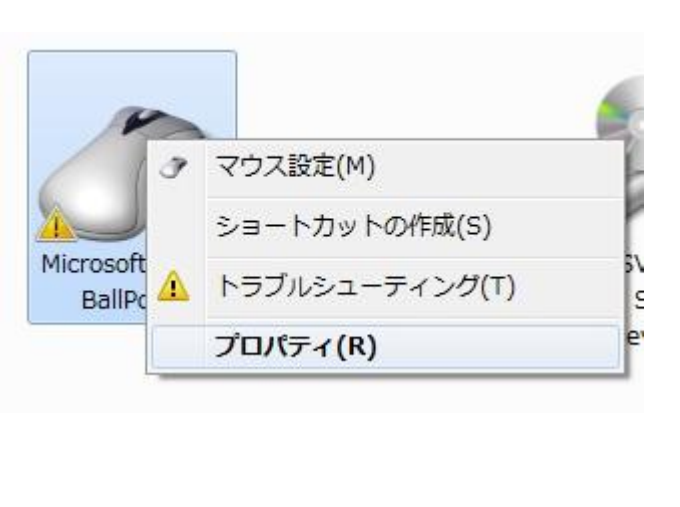

| x // ( )1/                                  |                                                                          |                |
|---------------------------------------------|--------------------------------------------------------------------------|----------------|
| Micros                                      | soft Seriel BallPoin「ハードウ                                                | フェア」を選択        |
| デバイスの機能:                                    |                                                                          |                |
| 名前                                          |                                                                          | 種類             |
| hCP2102 USB                                 | to UART Bridge Controller                                                | ほかのデバイス        |
| _ ררי                                       | パティ」を押す _一                                                               | _              |
| 「プロノ<br>デバイスの機能の<br>製造元:                    | パティ」を押す <u>―</u><br><sup>概要</sup><br><sup>不明</sup>                       |                |
| 「プロノ<br>デバイスの機能の<br>製造元:<br>場所:             | パティ」を押す<br>概要<br>不明<br>Port_#0001.Hub_#0004                              |                |
| 「プロ」<br>デバイスの機能の<br>製造元:<br>場所:<br>デバイスの状態: | パティ」を押す<br>概要<br>不明<br>Port_#0001.Hub_#0004<br>このデバイスのドライバーがインストー<br>28) | ルされていません。 (コード |

・「ドライバー」タブを選択し、「ドライバーの更新」を押し、ドライバの更新画面で「コンピュータを参照してドライバーソフトウェアを検索します」を押します。

| CP2102 USB to UART Bridge Controllerのプロパティ                                                |                                        |
|-------------------------------------------------------------------------------------------|----------------------------------------|
| 全般 ドライバー 詳細<br>CP2102 USB to UART Bridge Controller                                       | ע -זנדפא ז 🕢                           |
| フロバイダー・ ドライバー」を選択<br>日付: 利用できません<br>バージョン: 利用できません                                        | どのような方法で<br>◆ ドライバー<br>このデバイ、<br>ネットから |
| 「ドライバーの更新」を押す<br>ドライバーの詳細の<br>ドライバーの真新(P                                                  | にするよう<br>にするよう                         |
| ドライバーを元に戻す(E) ドライバーの更新後にデバイスが動作しない場合、以前に<br>インストールしたドライバーに戻します。<br>無効(D) 選択したデバイスを無効にします。 |                                        |
| 削除( <u>U)</u> ドライバーをアンインストールします (上級者用)。<br>OK キャンセル                                       |                                        |

| දින. | ような方法でドライバー ソフトウェアを検索しますか?                                                                                                    |
|------|----------------------------------------------------------------------------------------------------|
| +    | ドライバー ソフトウェアの最新版を自動検索します(5)<br>このデバイス用の最新のドライバー ソフトウェアをコンピューターとインター<br>ネットから検索します。ただし、デバイスのインストール設定でこの機能を無効<br>にするよう設定した場合は、検索は行われません。 |
| •    | コンピューターを参照してドライバー ソフトウェアを検索します( <u>B</u> )<br>ドライバー ソフトウェアを手動で検索してインストールします。                                                           |
|      | 下側を押す                                                                                                    |

・「C:¥SiLabs¥MCU¥CP210x」を指定し、チェックを入れ、「次へ」を押し、完了するまでしばらく待ちます。

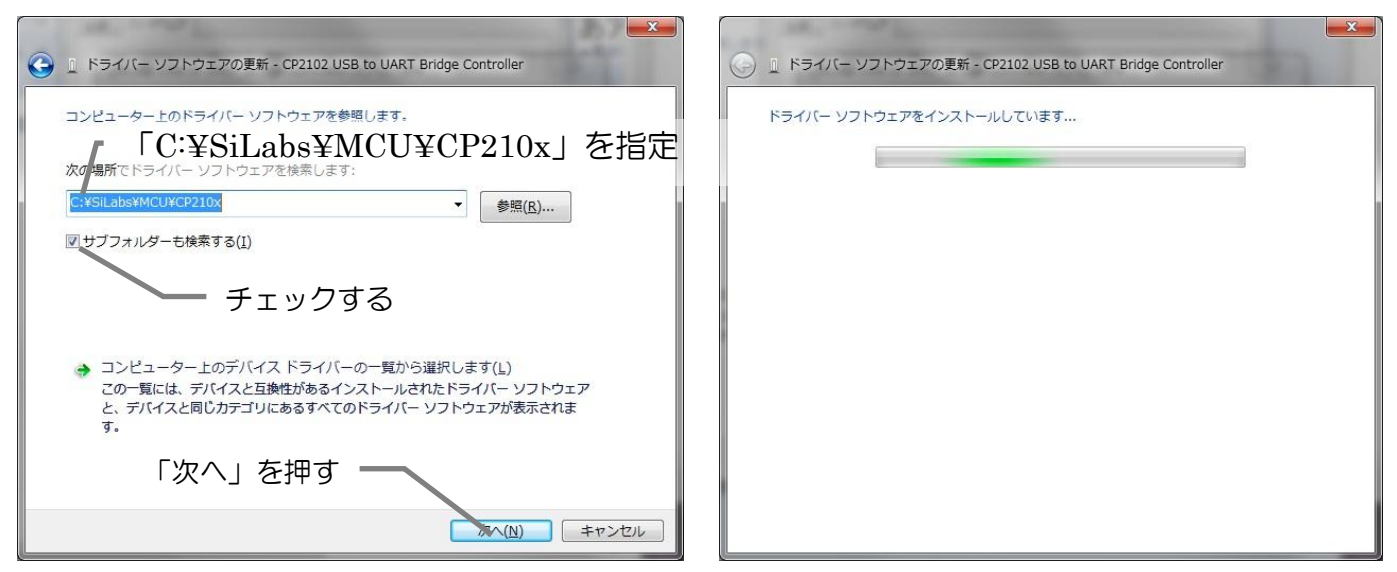

・インストールが完了したら、以下のウィンドウが表示されますので、「閉じる」を押します。

| 🕞 🚊 ドライバー ソフトウェアの更新 - Silicon Labs CP210x USB to UART Bridge (CC | )M3)           |
|------------------------------------------------------------------|----------------|
| ドライバー ソフトウェアが正常に更新されました。                                         |                |
| このデバイスのドライバー ソフトウェアのインストールを終了しました:                               |                |
| Silicon Labs CP210x USB to UART Bridge                           |                |
|                                                                  |                |
|                                                                  |                |
|                                                                  |                |
|                                                                  | 閉じる( <u>C)</u> |

### ■ソフトウェアのインストール

「VS-BT プログラマ インストーラ.zip」を解凍し、setup.exe を実行してソフトウェアをインストールしてください。

実行すると以下の画面が表示されます。以下の手順でインストールを 行ってください。 setup.exe

VS-BTPro

gSetup.m

si

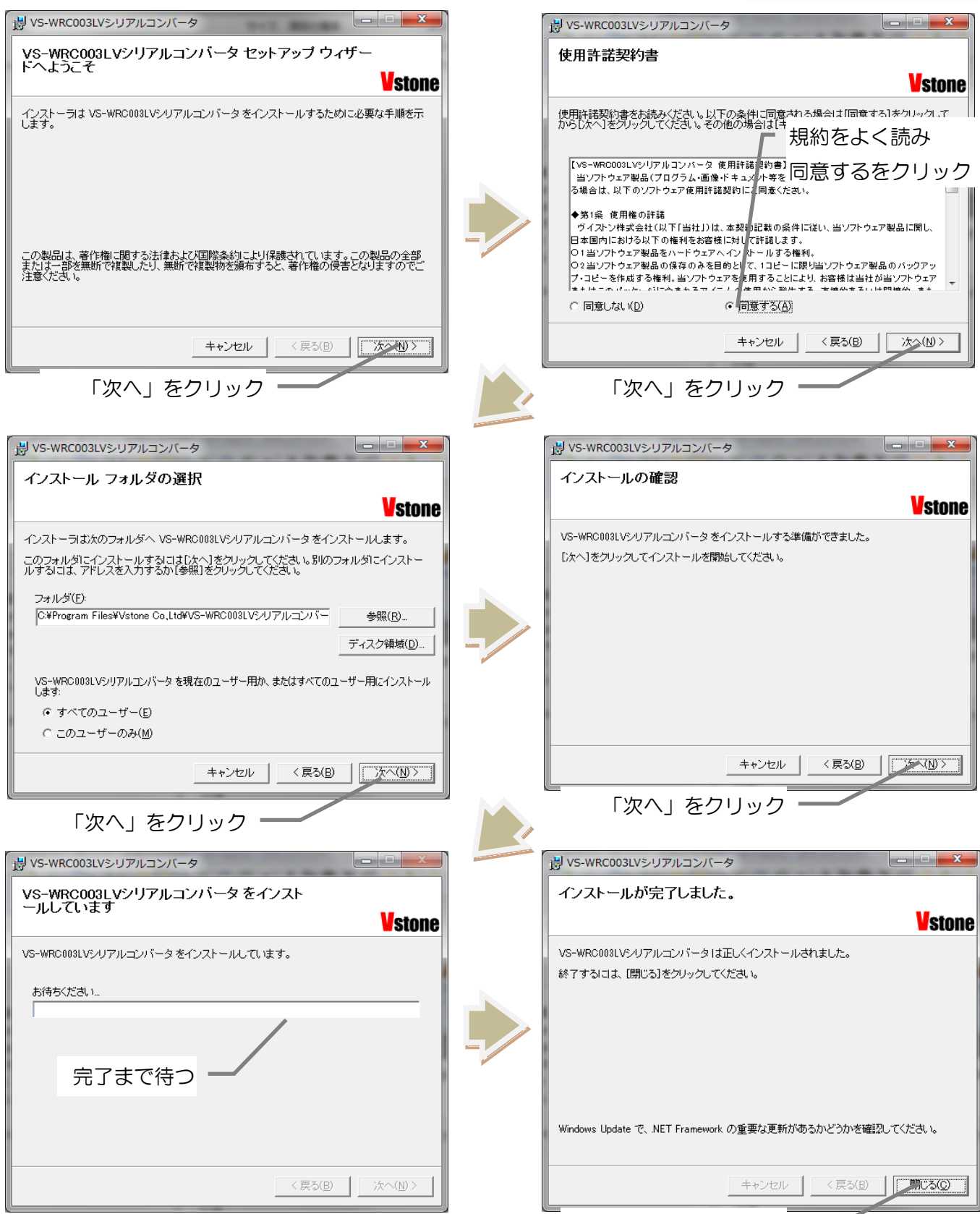

「閉じる」をクリック

以上でソフトウェアのインストールは完了です。

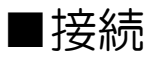

設定を変更、読込などをする場合は、必ず以下のように接続をしてください。

VS-IX003D、VS-CN101、フラットケーブル、VS-BT001 の順に接続します。 VS-IX003D は USB-miniB ケーブルで、PC の USB ポートと接続します。

白い△の向きに注意して接続してください。向きを間違えると破損する恐れがあります。

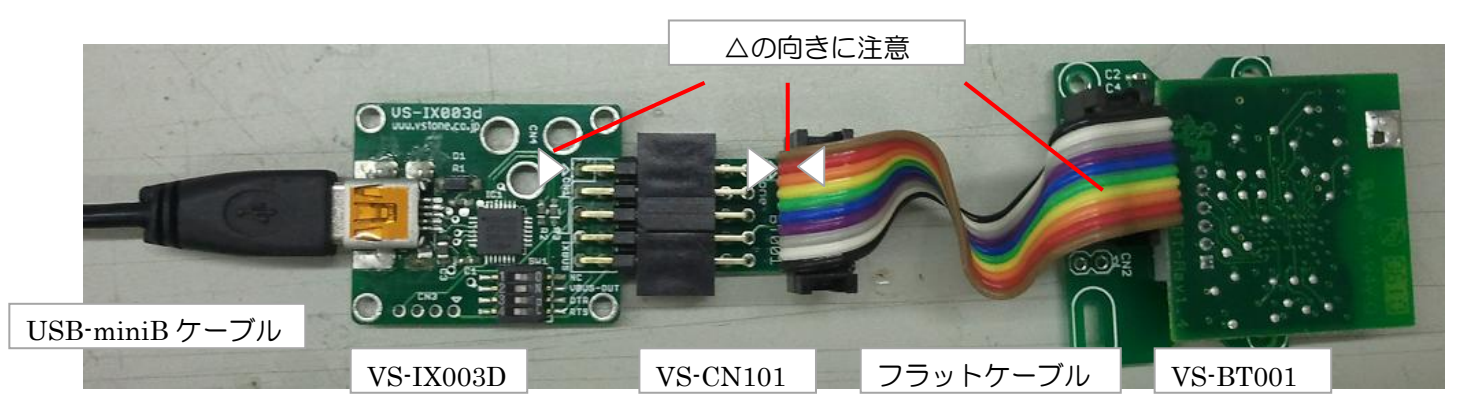

VS-IX003上の DIP スイッチの 2版(VBUS-OUT)を ON にして、VS-BT001 に給電してください。

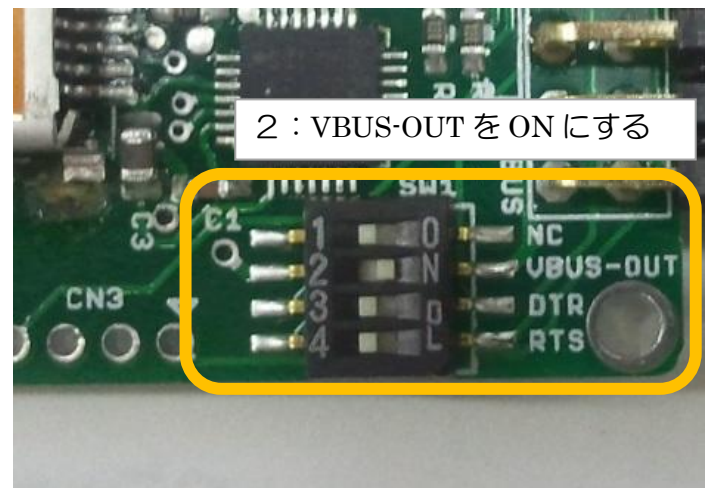

### ■ソフトウェアの起動、各機能の詳細

ソフトウェアのインストールが完了したら、スタートメニューのプログラム、またはデスクトップのショー トカットから VS-BT プログラマを起動します。起動すると、以下のような画面が表示されます。 各項目は以下のような機能があります。

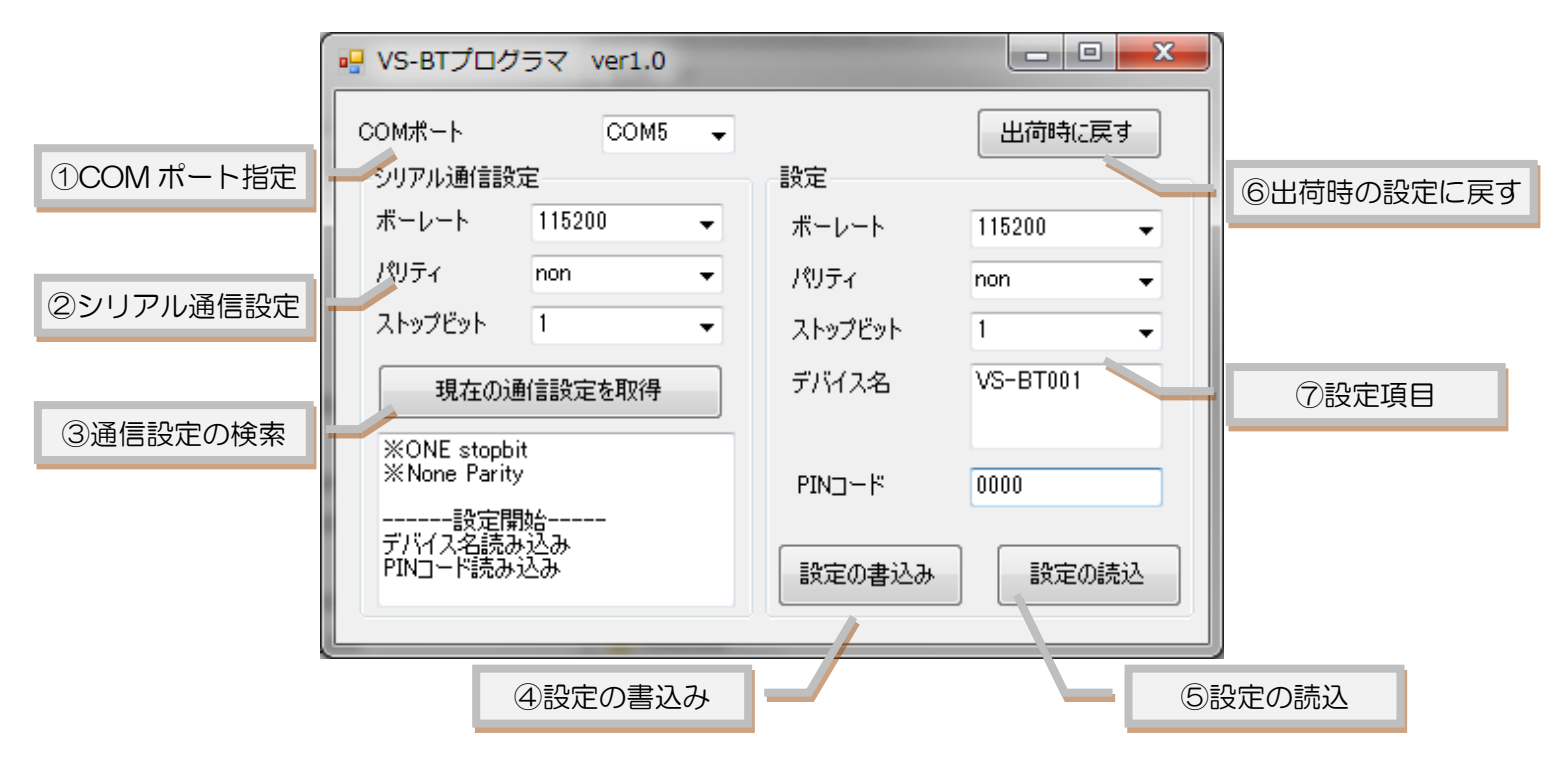

#### ①COM ポートの設定

COM ポート番号を設定します。デバイスマネージャで確認した、ポート番号を設定します。

#### ②シリアル通信設定

VS-BT001 と通信するための、シリアルポートの通信速度などを指定します。出荷時は 115200bps、パリ ティなし、ストップビット 1bit に設定されています。

#### ③通信設定の検索

過去に VS-BT001 を設定して、通信速度などを忘れてしまった場合に使用します。接続してボタンを押す と、②の通信設定を検索し自動的に通信できる設になります。

#### ④設定の書込み

⑦の各設定項目を VS-BT001 に書き込みます。通信設定を書き換えた後、再度通信する場合、②を設定し 直してください。

#### ⑤設定の読込

VS-BT001 よりデバイス名、PIN コードを読み込みます。通信の設定は読み込めませんので、②で設定されたものが代入されます。

#### ⑥出荷時の設定に戻す

各設定を出荷時の状態に戻し、VS-BT001 に書き込みを行います。出荷時は 115200bps、パリティなし、 ストップビット 1bit、デバイス名: VS-BT001、PIN コード: 0000 に設定されています。

#### ⑦設定項目

VS-BT001に設定するための項目です。各項目の詳細はを以下の記載します。

・ボーレート

通信速度を設定します。通信速度は以下の中より選択できます。出荷時は 115200bps です。

2400bps, 4800bps, 7200bps, 9600bps, 19200bps, 38400bps

57600bps, 115200bps, 230400bps, 460800bps, 921600bps

・パリティ

シリアル通信のパリティビットの設定をします。パリティなし、偶数、奇数パリティより選択できます。

・ストップビット

ストップビットの長さを選択します。1,2bitのいずれかが選択可能です。

・デバイス名

デバイス名を設定します。39文字以内の英数字で設定していください。出荷時は VS-BT001 に設定されています。この項目を変更すると、ペアリング時などに表示される文字列が変更されます。

・PIN コード

ペアリング時に使用する PIN コードを設定します。16 文字以内の英数字で設定していください。出荷時は 0000 に設定されています。

#### ■オプションパーツ、関連商品のご購入は・・・

No.1 の品揃え! オプション、ロボット関連製品のご購入はコチラ

### http://www.vstone.co.jp/robotshop/

| 東京、福岡の各ロボットセンター店頭でもロボット関連商品をお買い求めいただけます。ロボットセンター東京秋葉原店(東京支店)ロボットセンターロボスクエア店(福岡支店)〒101-0021〒814-0001東京都千代田区外神田 1-9-9 内田ビル 4F福岡市早良区百道浜 2-3-2TEL: 03-3256-6676TNC 放送会館 2F ロボスクエア内FAX: 03-3256-6686TEL: 092-821-4111営業時間:平日: 10:30~20:00上日祝: 10:30~20:00営業時間:9:30~18:00土日祝: 10:30~19:00定休日:第 2 水曜日、年末年始年末年始を除き、年中無休TEL: 06-4808-8701FAX: 06-4808-8702E-mail: infodesk@vstone.co.jp受付時間:9:00~18:00(土日祝日は除く)                                                                                                    |                                    |                                  |
|----------------------------------------------------------------------------------------------------|------------------------------------|----------------------------------|
| ロボットセンター東京秋葉原店(東京支店)       ロボットセンターロボスクエア店(福岡支店)         〒101-0021       〒814-0001         東京都千代田区外神田 1-9-9 内田ビル 4F       福岡市早良区百道浜 2-3-2         TEL: 03-3256-6676       TNC 放送会館 2F ロボスクエア内         FAX: 03-3256-6686       TEL: 092-821-4111         営業時間:       平日: 10:30~20:00       営業時間:       9:30~18:00         土日祝: 10:30~19:00       定休日:第 2 水曜日、年末年始         年末年始を除き、年中無休       商品に関するお問い合わせ         TEL: 06-4808-8701       FAX: 06-4808-8702       E-mail: infodesk@vstone.co.jp         受付時間:       9:00~18:00(土日祝日は除く)       ビンクトンパ共工式 ヘンナ | 東京、福岡の各ロボットセンター店頭でもロオ              | 「ット関連商品をお買い求めいただけます。             |
| 〒101-0021〒814-0001東京都千代田区外神田 1-9-9 内田ビル 4F福岡市早良区百道浜 2-3-2TEL: 03-3256-6676TNC 放送会館 2F ロボスクエア内FAX: 03-3256-6686TEL: 092-821-4111営業時間:平日: 10:30~20:00堂業時間:9:30~18:00土日祝: 10:30~19:00定休日:第 2 水曜日、年末年始年末年始を除き、年中無休あ品に関するお問い合わせTEL: 06-4808-8701FAX: 06-4808-8702E-mail: infodesk@vstone.co.jp受付時間:9:00~18:00(土日祝日は除く) <b>ヴノフトン/共 ☆ 2+</b>                                                                                                    | ロボットセンター東京秋葉原店 (東京支店)              | ロボットセンターロボスクエア店(福岡支店)            |
| 東京都千代田区外神田 1-9-9 内田ビル 4F福岡市早良区百道浜 2-3-2TEL:03-3256-6676TNC 放送会館 2F ロボスクエア内FAX:03-3256-6686TEL:092-821-4111営業時間:平日:10:30~20:00営業時間:生日祝:10:30~19:00定休日:第2水曜日、年末年始年末年始を除き、年中無休商品に関するお問い合わせTEL:06-4808-8701FAX:06-4808-8702E-mail:infodesk@vstone.co.jp受付時間:9:00~18:00(±日祝日は除く)                                                                                                    | 〒101-0021                          | 〒814-0001                        |
| TEL:03-3256-6676       TNC 放送会館 2F ロボスクエア内         FAX:03-3256-6686       TEL:092-821-4111         営業時間:       平日:10:30~20:00       営業時間:       9:30~18:00         上日祝:10:30~19:00       定休日:第2 水曜日、年末年始         年末年始を除き、年中無休          TEL:06-4808-8701       FAX:06-4808-8702       E-mail:infodesk@vstone.co.jp         受付時間:9:00~18:00(土日祝日は除く)                                                                                                    | 東京都千代田区外神田 1-9-9 内田ビル 4F           | 福岡市早良区百道浜 2-3-2                  |
| FAX:03-3256-6686       TEL:092-821-4111         営業時間:       平日:10:30~20:00       営業時間:       9:30~18:00         上日祝:10:30~19:00       定休日:第2水曜日、年末年始         年末年始を除き、年中無休       万日:00-4808-8701       FAX:06-4808-8702       E-mail:infodesk@vstone.co.jp         受付時間:       9:00~18:00(土日祝日は除く)       「ビノフトン/井 ゴ 今 汁       -                                                                                                    | TEL:03-3256-6676                   | TNC 放送会館 2F ロボスクエア内              |
| 営業時間: 平日: 10:30~20:00 営業時間: 9:30~18:00<br>土日祝: 10:30~19:00 定休日:第2水曜日、年末年始<br>年末年始を除き、年中無休 TEL: 06-4808-8701 FAX: 06-4808-8702 E-mail: infodesk@vstone.co.jp<br>受付時間: 9:00~18:00(土日祝日は除く) ブノフトン/壮ゴ クナ                                                                                                    | FAX : 03-3256-6686                 | TEL:092-821-4111                 |
| 土日祝:       10:30~19:00       定休日:第2水曜日、年末年始         年末年始を除き、年中無休       商品に関するお問い合わせ         TEL:       06-4808-8701       FAX:       06-4808-8702       E-mail: infodesk@vstone.co.jp         受付時間       :       9:00~18:00(土日祝日は除く)       「ゴノフトンパ井 ゴ 合 汁」       -                                                                                                    | 営業時間: 平日: 10:30~20:00              | 営業時間: 9:30~18:00                 |
| 年末年始を除き、年中無休<br>商品に関するお問い合わせ<br>TEL: 06-4808-8701 FAX: 06-4808-8702 E-mail: infodesk@vstone.co.jp<br>受付時間 : 9:00~18:00(土日祝日は除く)                                                                                                    | 土日祝: 10:30~19:00                   | 定休日:第2水曜日、年末年始                   |
| 商品に関するお問い合わせ<br>TEL: 06-4808-8701 FAX: 06-4808-8702 E-mail: infodesk@vstone.co.jp<br>受付時間 : 9:00~18:00(土日祝日は除く)<br><b>ビノフトン/壮 ポ 合 か</b>                                                                                                    | 年末年始を除き、年中無休                       |                                  |
| TEL: 06-4808-8701       FAX: 06-4808-8702       E-mail: infodesk@vstone.co.jp         受付時間       : 9:00~18:00 (土日祝日は除く)                                                                                                    | 商品に関するお                            | 問い合わせ                            |
| 受付時間:9:00~18:00(土日祝日は除く)                                                                                                    | TEL: 06-4808-8701 FAX: 06-4808-870 | 02 E-mail: infodesk@vstone.co.jp |
|                                                                                                    | 受付時間 : 9:00~18:00(土日祝日は除く)         |                                  |
|                                                                                                    | ヴィフトン株式会社                          |                                  |

### ヴイストン株式会社

〒555-0012 大阪市西淀川区御幣島 2-15-28

# www.vstone.co.jp